## Completing the Common Application and Matching it with Naviance\*

- 1. Go to <u>www.commonapp.org</u> and register
  - Enter your email address and password
  - Remember this email address/password combination

2. Before linking your *Common Application* and *Naviance* accounts you must complete the following initial tasks in the *Common Application*:

- <u>Go to the **Common App** tab and complete the questions in both the **Profile** and **Education** sections using the following information. (The section is complete when a green check mark appears)</u>
  - Pine View school code is: *101577*
  - The Pine View Graduation date is May 19, 2024
  - In the "Grades" section:
    - Graduating class size: 156
      - Report "none" for Class Rank reporting. We do not rank
      - Enter your Cumulative GPA (use your *weighted* GPA)
      - GPA scale = 4.0 (*not* 5.5)
      - GPA weighting = Weighted
  - Enter all of your current year courses. The credit value is 1 for a year-long class and .5 for a semester-long class (when asked we are *semester-based*)
  - $\circ$   $\;$  Dual Enrollment and college coursework count as 1 full year-long credit
- Go to College Search and add at least one college to your list
- Go to <u>My Colleges</u> and select a college.
- Under the **Recommenders** section complete the FERPA Release Authorization (Review the FERPA waiver information). Please do this whether you need a recommendation or not:
  - $\circ$   $\;$  Complete the steps to sign the FERPA Release:
    - Click (or not) the "I waive my right to review all recommendations and supporting documents submitted by me or on my behalf" Check that you understand that the waiver pertains to all colleges to which you apply
    - Sign, date, and submit
  - You cannot change your FERPA statement later so please click the appropriate box!
- 3. FINAL STEP! Complete the account matching process in your Naviance account. Go to Naviance
  - The *Common App* matching page appears on your **Colleges I'm Applying To** page. Enter requested information and click on **Match**

## 4. Curate your Colleges I'm Applying To list in Naviance

- Make certain <u>*ALL*</u> colleges to which you are applying appear
- Select the appropriate application deadline
- If appropriate answer YES to the question *Applying via Common App*?
- If you are applying to any non-Common App colleges, add them to your college list at this time

## \* Video Tutorial

https://www.google.com/search?q=how+to+match+naviance+common+app&rlz=1C1GCEW\_en&oq=how+to+match+naviance+common+app&aqs =chrome..69i57j0i22i30l4j0i390i650.6940j0j4&sourceid=chrome&ie=UTF-8#kpvalbx=\_HazPZLzkG-mOwbkPqNS80AE\_40